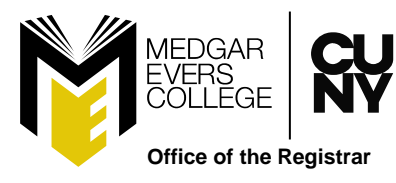

"Contributing to create educational success through A.C.C.E.S.S. (Accountability, Continuous Improvement, Community Engagement, Equity, Sustainability, and Student Success)."

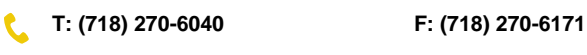

1637 Bedford Avenue, Suite 107, Brooklyn, NY 11225

www.mec.cuny.edu/registrar

## **GRADE INPUT INSTRUCTIONS**

Instructors must claim their CUNY first account before submitting their grade rosters. If you need assistance claiming your account or are having problems accessing it, contact the HelpDesk by calling 718-270-6262 or email <u>helpit@mec.cuny.edu</u>.

## GRADE SUBMISSION IS DUE AT THE DEADLINE INDICATED ON THE ACADEMIC CALENDAR. THERE ARE NO EXCEPTIONS.

## **INSTRUCTIONS:**

1. Log into CUNY first (www.cuny.edu)

- 2. Click on **Faculty Center** using the drop-down menu on the upper-left of the CUNYfirst Home page. You'll see several tiles, including:
  - a) My Schedule
  - b) Class Roster
  - c) Grade Roster
  - d) VOE Roster
  - e) My Textbooks
  - f) Scholarly & Creative Work
  - g) Blackboard
  - h) Brightspace
  - i) Class Search

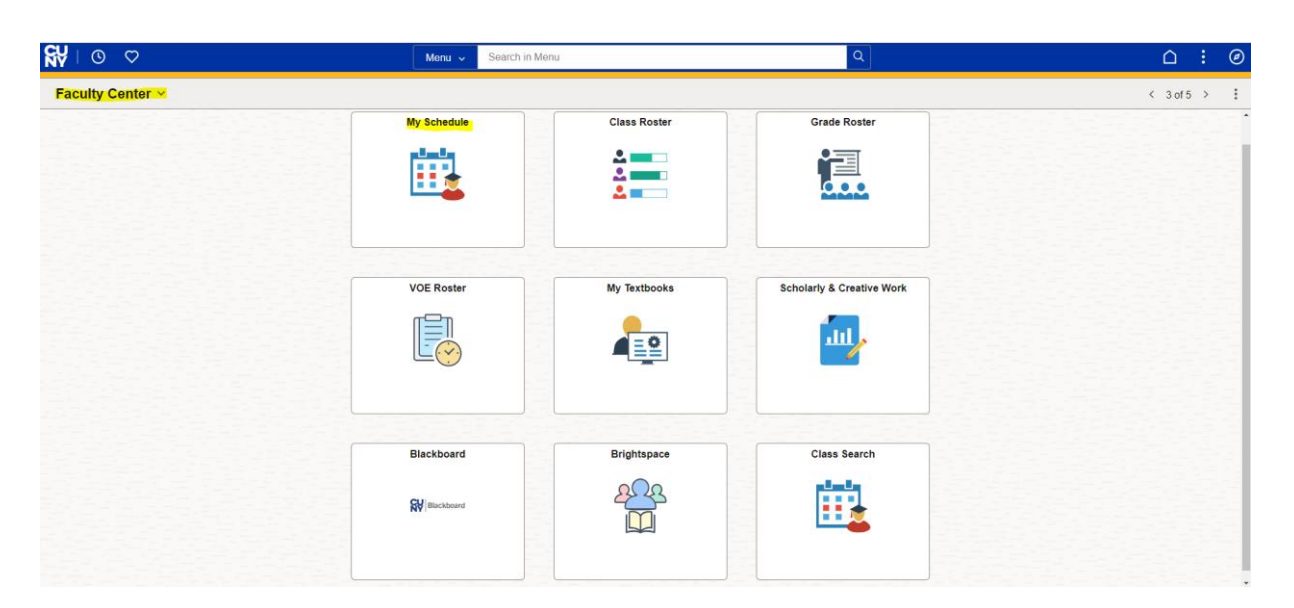

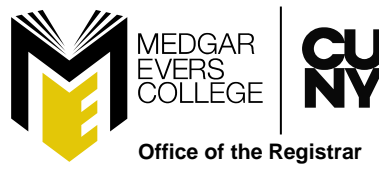

"Contributing to create educational success through A.C.C.E.S.S. (Accountability, Continuous Improvement, Community Engagement, Equity, Sustainability, and Student Success)."

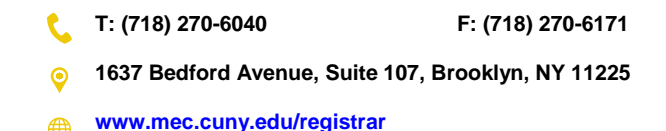

**MY SCHEDULE** – shows your teaching schedule and links to the other module (class roster, **grade roster**, verification attendance roster, and my textbooks).

**CLASS ROSTER** – shows a listing of your students in each class and at the bottom of the page you can send a notification to some or all of your students (which goes to the student's email on file).

**GRADE ROSTER** – by clicking on the name of the class, it shows the class details, including the course, name, number section, and description. It also shows the meeting patterns, enrollment information relating to pathways, and any textbook or other materials required for the class.

**VERIFICATION OF ENROLLMENT** – once activated for the semester, would be processed in this area.

**TEXTBOOKS** – The entry of related textbook information is entered on this page. After your entry is completed you must click SAVE.

## ENTERING YOUR GRADES

- 1. Click on the **My Schedule** tab
- 2. Select a class from your teaching schedule. The **Class Detail** will populate.

| Grad                                 | le Roster<br>neuule <u>- C</u> lass Rusik | er I <u>ra</u> rade koster I wo |                                                                                                 |                          |          |                             |
|--------------------------------------|-------------------------------------------|---------------------------------|-------------------------------------------------------------------------------------------------|--------------------------|----------|-----------------------------|
| My Schedule                          |                                           |                                 | Faculty Center                                                                                  |                          |          |                             |
| 2007 Spring Term   Medgar Evers Coll |                                           | Medgar Evers Coll               | My Schedule   Class Roster   Grade Roster   VOE Roster   my textbook/material<br>Faculty Center |                          |          |                             |
|                                      |                                           |                                 | Class Detail                                                                                    |                          |          |                             |
| Select display option                |                                           |                                 |                                                                                                 |                          |          |                             |
| Show All Classes                     |                                           |                                 | AIM 1-04 Academic Improvement Seminar<br>Medgar Evers College   2007 Spring Term   Lecture      |                          |          |                             |
|                                      |                                           |                                 | Class Details                                                                                   |                          |          |                             |
|                                      | con Legend                                | 🏙 Class Ros                     | Status                                                                                          | Open                     | Career   | Undergraduate               |
|                                      |                                           |                                 | Class Number                                                                                    | 27393                    | Dates    | 2/1/2007 - 5/31/2007        |
| My Teaching Schedule > 2007 Spring   |                                           |                                 | Session                                                                                         | Regular Academic Session | Grading  | Undergraduate Letter Grades |
|                                      |                                           |                                 | Units                                                                                           | 0 units                  | Location | Main - Medgar Evers College |
|                                      |                                           |                                 | Instruction Mode                                                                                | In Person                | Campus   | Medgar Evers College        |
| Class                                |                                           | Class Title                     | Class Components                                                                                | Lecture Required         |          |                             |
| สัล                                  | AIM 1-04<br>(27393)                       | Academic Im<br>Seminar (Leo     |                                                                                                 |                          |          |                             |

- 3. Click on the Grade Roster tab.
- 4. Grade Roster Type should be **<u>Final Grade</u>**.
- 5. Approval Status should be <u>Save but Not Submit</u> if you have not submitted all of the Grades.
- 6. If you are not ready to SUBMIT your grades, make sure you click <u>SAVE</u>.
- 7. Approval Status should be <u>Submit to Registrar</u> once you have submitted all of the grades.
- 8. Once you have submitted to Registrar the word **<u>POST</u>** will appear at the bottom right corner.

**YOU MUST** click on the word **POST** for grades to appear on a student's transcript.